## Handbuch zur Anmeldung in der Ladecloud

Bitte beachten Sie für die Anmeldung bzw. Registrierung in der neuen "ladecloud" folgende Hinweise:

In dem Schreiben der Stadtwerke Waldkraiburg GmbH ist ein Link <u>https://stwwkbg.ladecloud.de/contract</u> versehen, mit dem Ihr individuelles Angebot angezeigt wird (Ökostrom-Ladekarte).

Anschließend muss von Ihnen gewählt werden ob Ihr Angebot privat oder gewerblich genutzt wird.

| Persönliche Daten             |  |
|-------------------------------|--|
| Kontoart<br>Privat Gewerblich |  |

# Im nächsten Schritt müssen alle mit Stern (\*) markierten Felder ausgefüllt werden. Anschließend auf den Button "fortfahren" klicken.

| Konto                                                                                                 |                    |             |
|----------------------------------------------------------------------------------------------------|--------------------|-------------|
| Hinweis: Die E-Mail-Adresse kann nachträglich nicht mehr geändert werden.                             |                    |             |
| E-Mail-Adresse *<br>maxmustermann@muster.de                                                           |                    |             |
| Bestätigung der E-Mail-Adresse *                                                                      |                    |             |
| maxmustermann@muster.de                                                                               |                    |             |
|                                                                                                    |                    |             |
| Kontakt                                                                                               |                    |             |
| Anrede *                                                                                              | Vorname *          |             |
| Herr                                                                                                  | - Max              |             |
|                                                                                                    |                    |             |
|                                                                                                    | - 1 (              |             |
| Nachname *                                                                                            | Telefonnummer      |             |
|                                                                                                    |                    |             |
|                                                                                                    |                    |             |
|                                                                                                    |                    |             |
| Adresse                                                                                               |                    |             |
| Wählen Sie eine in Ihrem Kundenkonto gespeicherte Adresse aus oder fügen Sie eine neue Adresse hinzu. |                    |             |
| Wählen Sie eine gespeicherte Adresse Neue Adresse hinzufügen                                          |                    |             |
|                                                                                                    |                    |             |
|                                                                                                    |                    |             |
| Neue Adresse                                                                                          |                    |             |
| Anrede * Vorname *                                                                                    | Nachname *         |             |
| Herr Max                                                                                              | Mustermann         |             |
| Straße * Hausnr. *                                                                                    | Postleitzahl *     | Stadt *     |
| MusterStraße 1                                                                                        | 88888              | Musterstadt |
| Land *                                                                                                | Rechnungsergänzung |             |
| Deutschland                                                                                           | <del>.</del>       |             |

Abbrechen

Fortfahren

Im nächsten Schritt muss entschieden werden ob bereits eine Ladekarte in Besitz ist oder ob eine neue/weitere Ladekarte von Ihnen bestellt werden muss.

#### Ladekarte

Ladekarten dienen zur Authentifizierung an Ladestationen. Zusätzliche Karten können nach der Registrierung bestellt und/oder aktiviert werden.

| O Ich möchte gerne eine Ladekarte bestellen | Ladekarte bestellen                         |                                    |
|---------------------------------------------|---------------------------------------------|------------------------------------|
|                                             | O Ich möchte gerne eine Ladekarte bestellen | Ich besitze bereits eine Ladekarte |

#### Sie haben bereits eine Ladekarte? Kein Problem

Nachdem Sie Ihren Vertrag abgeschlossen und sich mit Ihrem neuen Benutzerkonto im Kundenportal angemeldet haben, können Sie Ihre Ladekarte(n) im Portal (nach der Registrierung) aktivieren sowie weitere Ladekarten bestellen.

Nach Auswahl der Möglichkeit, muss die Zahlmethode festgelegt werden (hier SEPA).

| <b>S€PA</b>                                                                                                    | VISA 🧶        | PayPal   |  |
|----------------------------------------------------------------------------------------------------|---------------|----------|--|
| SEPA                                                                                                    | O Kreditkarte | O PayPal |  |
| PA-Lastschrift<br>te geben Sie Ihre IBAN ei<br>N*                                                                                    | n.            |          |  |
| tte geben Sie Ihre IBAN ei                                                                                                    | n.            |          |  |
| PA-Lastsonnit<br>te geben Sie Ihre IBAN ei<br>IN *<br>Is ist ein Pflichtfeld.<br>hlerinformationen                                   | n.            |          |  |
| tte geben Sie Ihre IBAN ei<br>AN *<br>es ist ein Pflichtfeld.<br>shlerinformationen<br>Herr Max Mustermann<br>MusterStraße 1 88888 M | n.            |          |  |

Ich ermächtige/Wir ermächtigen die PAYONE GmbH (nachfolgend Payone), Zahlungen im Namen von Stadtwerke Waldkraiburg GmbH von meinem /unseren Konto mittels Lastschrift einzuziehen. Zugleich weise ich mein/weisen wir unser Kreditinstitut an, die von PAYONE auf mein/unser Konto gezogenen Lastschriften einzulösen.

### Für den Abschluss der Bestellung müssen folgende Punkte akzeptiert werden.

Anschließend kann der Vertrag mit dem Button unten rechts "Vertrag kostenpflichtig abschließen" abgeschlossen werden.

#### Bestellung abschließen

Fast geschafft! Überprüfen Sie Ihre Angaben, bestätigen Sie die Nutzungsbedingungen und die Datenschutzerklärung, um Ihre Bestellung abzuschließen

#### AGB

Hiermit bestätige ich, dass ich die AGB und Widerrufsbelehrung gelesen habe, um ihnen zuzustimmen.

#### Datenschutzerklärung

Hiermit bestätige ich, dass ich die Datenschutzbestimmungen gelesen habe und ihnen zustimme.

#### PAYONE

Bitte beachten Sie die gesetzlich vorgeschriebenen Informationen gemäß Art. 14 DSGVO zur Datenverarbeitung durch die PAYONE GmbH zur Abwicklung des Zahlungsverkehrs.

#### Zustimmung zu Benachrichtigung zu Marketingzwecken

Ich bin damit einverstanden, dass mir die Organisation Stadtwerke Waldkraiburg GmbH per E-Mail und/oder postalisch Informationen und Angebote zu weiteren Produkten zum Zwecke der Werbung zusendet.

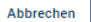

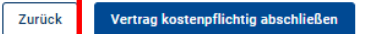

Nach Abschluss des Vertrags bekommen Sie eine E-Mail in der Sie Ihr eigenes Passwort festlegen müssen.

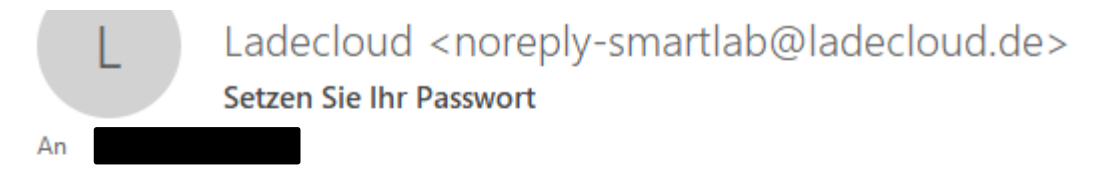

Sehr geehrter Nutzer,

Ihr Konto in der ladecloud wurde eingerichtet bzw. Ihr Passwort zurückgesetzt. Bitte klicken Sie <u>hier</u> um Ihr Passwort zu setzen. Dieser Link ist 24 Stunden gültig.

Mit freundlichen Grüßen Team SMART/LAB

Unter anderem bekommen Sie eine zweite und dritte E-Mail zur Bestätigung Ihres Vertrags. In dieser E-Mail ist ein rot markierter Link , in der Sie sich in der ladecloud mit Ihrem gesetzten Passwort anmelden müssen.

Guten Tag Max Mustermann,

Sie haben soeben den Vertrag Ökostrom-Ladekarte über das ladecloud Portal der Organisation: Stadtwerke Waldkraiburg GmbH abgeschlossen. Für das bestehende Vertragsverhältnis gelten die von Ihnen akzeptierten AGB, Widerruf- und Datenschutzbestimmungen sowie die von Ihnen akzeptierten Gebühren und Tarife.

Alle Informationen zu Ihrem Vertrag finden Sie in Ihrem Kundenportal unter folgendem Link https://stwwkbg.ladecloud.de.

Sobald Sie eine Ladekarte in Ihrem Kundenportal aktiviert haben, können Sie zu den im abgeschlossenen Vertrag angegebenen Tarifen an den Ladestationen im ladenetz.de und ladebusiness sowie bei angeschlossenen Roaming-Netzwerken laden.

Alle Partner von ladenetz.de und ladebusiness sowie die angeschlossenen Roamingpartner finden Sie unter folgenden Links: <u>https://ladenetz.de/community/</u> und <u>https://ladebusiness.de/community/</u>

Wenn Sie Fragen haben, melden Sie sich gerne telefonisch unter +49 8638948466 oder per E-Mail unter noreply-stwwkbg@ladecloud.de.

| Aktive Vertr | äge (1)            |                   |                  |                        |              |                      |                            |
|--------------|--------------------|-------------------|------------------|------------------------|--------------|----------------------|----------------------------|
| Suchen       | Q                  |                   |                  |                        |              |                      | + Neuen Vertrag abschließe |
| Status       | Vertragsname       | Vertrags-ID       | Vertragsbeginn   | Kündigung des Vertrags | Vertragsende | Bestellte Ladekarten | Zugewiesene Ladekarten     |
| • aktiv      | Ökostrom-Ladekarte | DEWKB-LC240000003 | 02.04.2024 10:38 |                        | -            | 0                    | 0                          |

Nachdem das Passwort gesetzt wurde und die erneute Anmeldung erfolgreich war, erscheint dieses Bedienfeld.

1.

Im Weiteren muss der Button (Ladekarten) geklickt werden, in Folge dessen öffnet sich ein Pop-up, indem die Ladekarte aktiviert werden muss.

| Stadtwerke Waldkraiburg GmbH |                           |                             |    |  |
|------------------------------|---------------------------|-----------------------------|----|--|
|                              | Aktivierte Ladekarten (0) | Deaktivierte Ladekarten (0) |    |  |
| € Verträge                   |                           |                             | 2  |  |
| 🖶 Ladekarten                 | Suchen Q                  |                             | 2. |  |
| ዋት Transaktionen             | -                         |                             |    |  |
| Zahlungsbelege               |                           |                             |    |  |
|                              |                           |                             |    |  |

Zur Aktivierung muss die Ladekarten-ID (siehe unser Schreiben; Bsp. DEWKBC000000XX) eingegeben werden. Weiter mit "Ladekarte aktivieren".

| Neue Ladekarte                                                                                                    |                                                                                                    |                      |
|----------------------------------------------------------------------------------------------------|----------------------------------------------------------------------------------------------------|----------------------|
|                                                                                                    | ante sin ante la constant d'ante de la constante de la constante de la constante de la constante de la constante |                      |
| Nachtolgend können alle informationen für die Aktivierung der Ladek<br>Kosten pro aktive Ladekarten anfallen. Mehr Informationen finden Si | arte eingegeben werden. Hinweis: Durch die Aktivierung vo<br>e in Ihrem Vertrag.                                 | on Ladekarten konnen |
| Verträge anzeigen 🔀                                                                                                    |                                                                                                    |                      |
| Ladekarten ID (i)                                                                                                    |                                                                                                    |                      |
| Geben Sie hier die Ladekarten ID (ehemals Contract ID) ein.                                                                                |                                                                                                    |                      |
| adakartan ID *                                                                                                    |                                                                                                    |                      |
|                                                                                                    |                                                                                                    |                      |
|                                                                                                    |                                                                                                    |                      |
|                                                                                                    |                                                                                                    |                      |
|                                                                                                    |                                                                                                    |                      |
| Verträge (i)                                                                                                    |                                                                                                    |                      |
| Verträge (j)<br>Für welchen Vertrag möchten Sie die Ladekarte bestellen?                                                                   |                                                                                                    |                      |
| Verträge (j)<br>Für welchen Vertrag möchten Sie die Ladekarte bestellen?<br>Vertrags-ID *                                                  | Vertragsname *                                                                                                   |                      |
| Verträge (;)<br>Für welchen Vertrag möchten Sie die Ladekarte bestellen?<br>Vertrags-ID *<br>DEWKB-LC2400000003                            | Vertragsname *<br>▼ Ökostrom-Ladekarte                                                                           |                      |
| Verträge (j)<br>Für welchen Vertrag möchten Sie die Ladekarte bestellen?<br>Vertrags-ID *<br>DEWKB-LC2400000003                            | Vertragsname*<br>▼ Ökostrom-Ladekarte                                                                            |                      |
| Verträge (;)<br>Für welchen Vertrag möchten Sie die Ladekarte bestellen?<br>Vertrags-ID *<br>DEWKB-LC2400000003                            | Vertragsname*<br>✔ Ökostrom-Ladekarte                                                                            |                      |
| Verträge (j)<br>Für welchen Vertrag möchten Sie die Ladekarte bestellen?<br>/ertrags-ID *<br>DEWKB-LC2400000003                            | Vertragsname *<br>▼ Ökostrom-Ladekarte                                                                           |                      |

Nach Eingabe der Ladekarten-ID, wird eine 4-stellige PIN abgefragt. Diese PIN befindet sich im Schreiben der Stadtwerke Waldkraiburg GmbH.

| Ladekarte aktivieren                                                                                                    | ×   |
|----------------------------------------------------------------------------------------------------|-----|
| Eingabe der PIN<br>Nur nach Eingabe der PIN kann die Ladekarte erstmalig aktiviert werden und wird so mit dem Kundenkonto und dem Vertrag verknüpft.<br>PIN ()<br>Geben Sie die PIN für die Ladekarte ein.<br>PIN* |     |
| Abbrechen Ladekarte aktivie                                                                                                    | ren |

Nach Eingabe der PIN, kann der Vorgang mit einem klick auf das Feld "Ladekarte aktivieren" abgeschlossen werden.